# Publicering av disputationer och spikningar i kalendariet

(För halvtidsseminarium och licentiatseminarium följs anvisningarna för disputationer.)

## Exempel vid spikning

| OREINTO UNIVERSIT                           | Image: Sök på www.oru.seImage: Sök på www.oru.seImage: A - ÖImage: Compare the second second |  |  |
|---------------------------------------------|----------------------------------------------------------------------------------------------------|--|--|
| Utbildning Forskning Sam                    | hälle och näringsliv Om universitetet Jobba hos oss                                                                                                    |  |  |
| Kalendarium<br>Offentliga föreläsningar     | Spikning: Karin Hellfeldt, socialt arbete<br>20 maj 2016 09:30 • Studentcentrum, Långhuset<br>Karin Hellfeldt, institutionen för juridik, psykologi och socialt arbete, spikar                                                                                                    |  |  |
| Konserter<br>Utställningar                  | Avhandling i socialt arbete.     Avhandlingens titel: "The Hurt Self - Bullied Children's Experiences of Social Support, Recognition and Trust at School"                                                                                                    |  |  |
| Konferenser<br>Disputationer och spikningar | Datum för disputation: 16 juni 2016, Hörsal L1, Örebro universitet                                                                                                    |  |  |
| Exercitier<br>Mässor och seminarier         | Uppdaterad: 2016-05-13 Sidansvarig: <u>Maria Holmström</u>                                                                                                    |  |  |
| Övriga evenemang                            |                                                                                                    |  |  |

## Exempel vid disputation

| ÖREBRO UNIVERSI                                    | Image: Sök på www.oru.seImage: Sök på www.oru.seImage: A - ÖImage: Compare the second second |  |  |
|----------------------------------------------------|----------------------------------------------------------------------------------------------------|--|--|
| Utbildning Forskning Samh                          | älle och näringsliv Om universitetet                                                                                                    |  |  |
| Kalendarium<br>Offentliga föreläsningar            | Disputation: Anna Nordenskjöld, medicinsk<br>vetenskap med inriktning mot medicin                                                                                                    |  |  |
| Möten med författare                               |                                                                                                    |  |  |
| Konserter                                          | medicin vid institutionen för medicinska vetenskaper.                                                                                                    |  |  |
| Utställningar                                      | Avsedd examen: Medicine doktorsexamen                                                                                                    |  |  |
| Konferenser           Disputationer och spikningar | Avhandlingens titel: "Unrecognized myocardial infarction and cardiac biochemical biomarkers in patients with stable coronary artery disease.".                                                                                                    |  |  |
| Exercitier                                         | Opponent: Torbjørn Omland, professor, Akershus universitetssykehus, Lørenskog, Norge                                                                                                    |  |  |
| Mässor och seminarier                              | Uppdateradi 2016 03 24. Gidapouarin Amela Dain                                                                                                    |  |  |
| Övriga evenemang                                   | oppuaterau. 2010-02-24 Situarisvarių, <u>Antera Dzini</u>                                                                                                    |  |  |

## Instruktioner

När du publicerar evenemang som spikningar och disputationer i kalendariet ska du använda mallen **Central kalenderhändelse**. Skapa sidan under **Start > Kalendarium > Disputationer och spikningar**. Välj att skapa en ny sida. Ta inte en kopia på en gammal händelse eftersom det då riskerar att komma med gammal data som har lagrats i bakgrunden.

När du skapar evenemanget namnger du sidan till *Disputation: Namn och ämne* alternativt *Spikning: Namn och ämne*.

För att vi ska ha en hanterbar struktur i EPiServer ska du också gå in under **Verktyg** och ange datum för avpublicering och att sidan ska flyttas till en behållare för passerade evenemang. Utgångsdatum bör vara ett par dagar efter det att evenemanget ägt rum. Behållare för passerade evenemang skapar webbkoordinatorerna årsvis och rensar även bort årsvis.

| Namn                                              | Disputation: Anna Norder                                             | Synlig för | Alla Hantera                                                                                                    |      |
|---------------------------------------------------|----------------------------------------------------------------------|------------|----------------------------------------------------------------------------------------------------|------|
| Namn i URL                                        | disputation-anna-nordenskj Ändra                                     | Språk      | SV                                                                                                    |      |
| Enkel adress                                      | Ändra                                                                | ID, typ    | 22123, Central kalenderhän                                                                                                    |      |
|                                                   | Visa i navigering                                                    |            | Verktyg V                                                                                                    |      |
|                                                   |                                                                      |            | Dynamiska egenskaper                                                                                                    |      |
| Innehåll Sidfot                                   | Inställningar SEO Sp                                                 | ecial      | Språkinställningar                                                                                                    |      |
|                                                   |                                                                      |            | Hantera utgångsdatum och arkivering                                                                                                    |      |
| Rubrik                                            |                                                                      |            | Markera som under permanent redigering                                                                                                    |      |
|                                                   |                                                                      |            |                                                                                                    |      |
|                                                   |                                                                      |            | Det comme objective objective object |      |
| Hantera utgångsda                                 | tum och arkivering                                                   | ×          | Välj Sida                                                                                                    | ×    |
| Start > Kalendarium > Dis<br>Disputation: Anna No | sputationer och spikningar ><br>ordenskjöld, medicinsk vetenskap med | inriktning |                                                                                                    |      |
| Innehållet utgår aldrig                           | 9                                                                    |            | D Offentliga föreläsningar                                                                                                    |      |
| -                                                 |                                                                      |            |                                                                                                    | - 11 |
| Utgångsdatum                                      | <u>Nu</u>                                                            |            | 🖬 🗋 Utställningar                                                                                                    |      |
| - Arkivora till                                   |                                                                      | 1          | 🖀 🗋 Konferenser                                                                                                    |      |
| Arkivera un                                       |                                                                      | J          | Disputationer och spikningar                                                                                                    | -11  |
|                                                   |                                                                      |            | Exercitier                                                                                                    | -11  |
|                                                   |                                                                      |            |                                                                                                    | - 1  |
|                                                   |                                                                      |            | Passerade evenemang 2016                                                                                                    |      |
| -                                                 | Spara                                                                | Avbryt     | Institutioner                                                                                                    | ~    |
|                                                   |                                                                      |            |                                                                                                    |      |
|                                                   |                                                                      |            |                                                                                                    |      |
|                                                   |                                                                      |            | Aktuell sida OK Avbr                                                                                                    | γt   |

Du anger start och sluttid för evenemanget. Du fyller i båda fälten, men om det inte finns en bestämd sluttid kan du bocka i rutan **Dölj sluttid**. Endast starttid visas då i kalendariet. I fältet **Ange händelsens geografiska plats** anger du lokal eller liknande. Tänk på att hänvisningen ska vara tydlig även för den som inte vanligtvis vistas på våra campus.

| Händelsens<br>startdatum             | 2016-05-13 13:00 💌       |
|--------------------------------------|--------------------------|
| Händelsens<br>slutdatum              | 2016-05-13 14:00         |
|                                      | Heldagshändelse          |
|                                      | ✓Dölj sluttid            |
| Ange händelsens<br>geografiska plats | Bohmanssalen, B-huset, I |

Välj även vilket av våra Campus som händelsen äger rum på.

| Ange vilket campus<br>händelsen äger rum<br>på                                                                                              | mpus Örebro 💌         |
|----------------------------------------------------------------------------------------------------|-----------------------|
|                                                                                                    | Använd mikrodata      |
| Ange en eller flera<br>semikolonseparerade<br>personer/grupper/<br>organisationer/företag<br>som händelsen<br>handlar om                    | Henrik <u>Scander</u> |
| Ange typ för varje<br>person/grupp/<br>organisation/företag<br>ovan. Giltiga värden:<br>Person/PerformingGroup/<br>Organization/Corporation | Person                |

I fälten för **mikrodata** kan du fylla i information som plockas upp av Google för att visa händelsen som ett evenemang vid sökningar. Glöm inte att bocka i rutan att mikrodata ska användas. Kontakta webbsupport om du är osäker på hur du gör.

Under Kategori anger du under vilken kategori evenemanget ska visas i kalendariet, i detta fall Disputationer och spikningar.

| Kategori | 🗌 Offentliga föreläsningar   |
|----------|------------------------------|
|          | Möten med författare         |
|          | C Konserter                  |
|          | Utställningar                |
|          | C Konferenser                |
|          | Disputationer och spikningar |
|          | Exercitier                   |
|          | Mässor och seminarier        |
|          | Ovriga evenemang             |

Om personen som spikar/disputerar vill ha med sin bild på sidan kan du lägga denna i fältet Huvudbild. Bilden ska i så fall vara 720px bred och personens namn ska anges i fälten Alternativtext och Bildtext.

| Huvudbild                              | 🔊                  |
|----------------------------------------|--------------------|
|                                        | Bildtext på bilden |
| Alternativtext                         |                    |
| Bildtext                               |                    |
| Alternativ huvudbild<br>för listningar | /‱                 |

#### För spikning anger du i fältet Ingress namn, ämne och institution enligt exemplet.

| Ingress | Anna Nordenskjöld spikar sin avhandling i medicinsk vetenskap med inriktning mot |
|---------|----------------------------------------------------------------------------------|
|         | medicin vid institutionen för medicinska vetenskaper.                            |
|         |                                                                                  |
|         |                                                                                  |
|         |                                                                                  |

### För spikning anger du i fältet **Alternativ ingress** namn och avhandlingstitel enligt exemplet.

| Alternativ ingress<br>(för listning) | Anna Nordenskjöld spikar sin avhandling "Unrecognized myocardial infarction and cardiac biochemical biomarkers in patients with stable coronary artery disease.". |
|--------------------------------------|----------------------------------------------------------------------------------------------------|
|                                      |                                                                                                    |

För disputation (samt halvtidsseminarium och licentiatseminarium) anger du i fältet **Ingress** namn, ämne och institution enligt exemplet.

| Ingress | Anna Nordenskjöld disputerar i medicinsk vetenskap med inriktning mot medicin vid<br>institutionen för medicinska vetenskaper. |  |
|---------|----------------------------------------------------------------------------------------------------|--|
|         |                                                                                                    |  |
|         |                                                                                                    |  |

# För disputation (samt halvtidsseminarium och licentiatseminarium) anger du i fältet **Alternativ ingress** *namn och avhandlingstitel* enligt exemplet.

| Alternativ ingress | Anna Nordenskjöld disputerar med sin avhandling "Unrecognized myocardial infarction   |
|--------------------|---------------------------------------------------------------------------------------|
| (för listning)     | and cardiac biochemical biomarkers in patients with stable coronary artery disease.". |
|                    |                                                                                       |

I fältet **Brödtext** anger du information om *avhandlingens titel, disputationsdatum och plats för disputation* för spikningar. För disputationer anger du *avsedd examen, avhandlingens titel samt opponent*.

| Brödtext | Image: State     Image: State     Image: State |   |  |
|----------|----------------------------------------------------------------------------------------------------|---|--|
|          | Avsedd examen: Medicine doktorsexamen                                                                                                    | ~ |  |
|          | Avhandlingens titel: "Unrecognized myocardial infarction and cardiac biochemical<br>biomarkers in patients with stable coronary artery disease.".                                                                                                    | ~ |  |
|          | Opponent: Torbjørn Omland, professor, Akershus universitetssykehus, Lørenskog,<br>Norge                                                                                                    |   |  |
|          |                                                                                                    | ~ |  |
|          | Element:                                                                                                    | 1 |  |

Under **Lokala kalendrar** bockar du i aktuell institution. Då visas evenemanget även i institutionens kalender. Är det disputationer så ska de även publiceras i kalendern för respektive fakultet.

| Lokala kalendrar | Calender- Handelshögskolan                                                                                                    |  |
|------------------|----------------------------------------------------------------------------------------------------|--|
|                  | Kalender - HUMUS                                                                                                    |  |
|                  | C Kalender - Hälsovetenskaper                                                                                                    |  |
|                  | 🗌 Kalender - Juridik, psykologi och socialt arbete                                                                                              |  |
|                  | ☑ Kalender - Medicinska vetenskaper                                                                                                    |  |
|                  | <ul> <li>Kalender - Musikhögskolan</li> <li>Kalender - Naturvetenskap och Teknik</li> <li>Kalender - Restaurang- och hotellhögskolan</li> </ul> |  |
|                  |                                                                                                    |  |
|                  |                                                                                                    |  |
|                  |                                                                                                    |  |

Under **Sidfot** fyller du i lämpligt id i fältet **Sidansvarig**. Det kan exempelvis vara en administratör som kan svara på frågor om evenemanget eller du som publicerar sidan och kan förmedla eventuella frågor till rätt person.

| Innehåll Sidfot | Inställningar | SEO |
|-----------------|---------------|-----|
| Sidfot          |               |     |
| Visa sidfot     |               |     |
| Sidansvarig     |               |     |